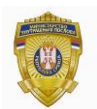

РЕПУБЛИКА СРБИЈА МИНИСТАРСТВО УНУТРАШЊИХ ПОСЛОВА Сектор за аналитику, телекомуникационе и информационе технологије Одељење за информациону безбедност Одсек за сертификациони систем

## Упутство за подешавање Mozilla Firefox претраживача за рад са електронским сертификатима

Преузмите ланац поверења *MUPCARoot – MUPCAGradjani* са следећег линка: http://ca.mup.gov.rs/CA\_sertifikati.html

 Покрените Firefox, а затим идите на Open menu/Options/Privacy & Security/View Certificates или Open menu/Options/Advance/View Certificates (зависи од верзије Firefox-а).

Отвориће се *Certificate Manager*. Кликните на *Authority*, а затим на *Import,* одаберите фајл сертификата и кликните на *Open*.

Поновите поступак за све сертификате из ланца поверења.

2. Након тога идите на

**Open menu/Options/Privacy & Security/Security Device** или **Open menu/Options/Advance/Security Device** (зависи од верзије Firefox-а).

Отвориће се *Device Manager.* Кликните на *Load,* а затим *Browse.* Овде је потребно пронаћи одређени фајл.

У случају да се ради о личној карти издатој после 18.08.2014. године, која користи *TrustEdgeID*, то је фајл *netsetpkcs11* (налази се на *C:/Program Files/TrustEdgeID*), а ако је лична карта издата пре 18.08.2014. године, која користи *RSIDCardMW*, то је фајл *rsid11* (налази се на *C:/Program Files/MUP RS/Republic of Serbia ID Card Middleware*).

 Убаците личну карту у читач смарт картица. Сертификати са личне карте ће се наћи у Open menu/Options/Privacy & Security/View Certificates/Your Certificate или у Open menu/Options/Advance/View Certificates/Your Certificate (зависи од верзије Firefox-а) и спремни су за коришћење.